# *COM Corner:* ActiveX Data Binding In Delphi

by Steve Teixeira

 $\mathbf{T}$ he idea of binding database fields to control properties is certainly not a new one for Delphi developers. After all, data-aware controls have been a basic part of Delphi since version 1.0. However, the ability to connect fields to properties has traditionally been limited to native VCL controls. ActiveX data binding is a different animal altogether, and the building of Delphi's ActiveX support has progressed steadily since the early days. Delphi 2 brought us an ActiveX control container, but with no data binding support. Delphi 3 provided the ability to easily create ActiveX controls which support data binding, but still no container data binding support. Finally, Delphi 4 brings it all together to provide control and container support for ActiveX data binding.

# So What Is ActiveX Data Binding?

Like people, ActiveX data binding comes in two varieties: *simple* and *complex*.

As the name implies, *simple data binding* is a fairly straightforward system for binding database field values to ActiveX control properties: the control notifies the container before and after a property value changes and the container automatically modifies the property value whenever the value in the associated database field changes.

*Complex data binding* involves the manipulation of interfaces, ICursor and ICursorMove in particular, to negotiate cursor-level data navigation and manipulation between control and data. Complex data binding isn't directly supported by Delphi, so this article will focus on the creation and use of simple data bound controls.

There isn't a lot of work to be done in order to implement data binding in an ActiveX control. Data binding is supported on a perproperty level. To make a property bindable requires only a few flags to be set in the type library and a couple of extra method calls in your control's implementation. Speaking in purely ActiveX terms, bindable properties will normally have at least the VARFLAG\_FBIND-ABLE, VARFLAG\_FREQUESTEDIT and VARFLAG\_FDISPLAYBIND flags set in the IDL description of the control interface. Additionally, the property 'setter' function for the bindable property will normally call the OnRequestEdit and OnChanged methods on the container's IProperty-NotifySinks. The container is responsible for maintaining the correlation between a bound property and a data set field. If all that flew over your head, stay tuned and I promise that this will make more sense when I discuss the Delphi specifics in just a moment.

As an aside, allow me to mention a bit of important terminology: a *bindable* property is a control property that follows the description outlined in the previous paragraph. A *bound* property refers to a bindable property that is currently connected to a field in a data set. One additional note is that some containers don't support data binding, so your control should be able to function (albeit in a more limited fashion) when used in such an environment.

# Creating A Simple Data Bound ActiveX Control

Being a Delphi programmer, the first step in creating a data aware

ActiveX control is to create a suitable VCL control or choose an existing VCL control from which to create the ActiveX control wrapper. For the purposes of this illustration, I've created a simple VCL control called TColorPick that simply paints a rectangle in a color specified by the Color property. The color can be set at design-time via the Object Inspector or at runtime using the control's local menu or application code. It is the Color property that I will make dataaware when this VCL control is encapsulated as an ActiveX control. This VCL control also surfaces two events associate with the modification of the color property: OnCanChange, which fires when the color is about to be changed and allows the programmer to veto the change, and OnChanged, which is a notification that fires after the property has changed. The code for this VCL component is shown in Listing 1.

Now that we have a suitable VCL control, the next step is to create an ActiveX control based on this VCL control using Delphi's One-Step ActiveX feature. This is done by adding the TColorPick component to the palette, selecting ActiveX Control from the ActiveX page of the New Items dialog, choosing the TColorPick component and filling in the file names appropriately in the ActiveX Control Wizard. The Wizard will then generate the source code and type library for the new ActiveX control, which I call DbXColorPick.

Now that the VCL and ActiveX controls have been created, it's time to mark the Color property as bindable and make the necessary source code additions I described generically earlier. To set the appropriate type library flags, open the Type Library Editor by selecting View | Type Library from the main menu. In the type library editor, expand the control's primary interface (IDbXColorPick, in this case) node in the tree view in the left pane, and select the Color property. Select the Flags page in the right pane, and you will see a number of checkboxes that represent various IDL flags for the

```
unit ColorPickers;
interface
uses
    Windows, Messages, SysUtils, Classes, Graphics,
Controls, Forms, Dialogs;
type
    TColorChangeEvent = procedure (Sender: TObject; NewColor:
Tcolor; var CanChange: Boolean) of object;
TColorPick = class(TCustomControl)
   FColor: TColor;
FColor: TColor;
FOnCanChange: TColorChangeEvent;
FOnChange: TNotifyEvent;
procedure PopupClick(Sender: TObject);
    protected
         function CanChange(NewColor: TColor): Boolean; virtual;
        procedure Changed; virtual;
procedure Paint; override;
         procedure SetColor(Value: TColor); virtual;
    public
        constructor Create(AOwner: TComponent); override;
    published
       property Align;
property Anchors;
property Color: TColor
read FColor write SetColor default clBlue;
        property Constraints;
property DockSite;
        property DragCursor;
property DragKind;
       property DragNind;
property ParentShowHint;
property ShowHint;
property Visible;
property OnCanChange: TColorChangeEvent
read EncarChange units Encarchange
        read FOnCanChange write FOnCanChange;
property OnChange: TNotifyEvent
read FOnChange write FOnChange;
        property OnClick;
property OnDblClick;
property OnDragDrop;
property OnDockDrop;
        property OnDockOver;
property OnDragOver;
        property OnEndDock;
property OnEndDrag;
        property OnEnter;
property OnExit;
        property UnExit;
property OnGetSiteInfo;
property OnMouseDown;
property OnMouseMove;
property OnMouseUp;
property OnStartDock;
property OnStartDrag;
```

```
► Listing 1
```

selected property. The flags pertaining to simple data binding are shown in table 1. In this case, I enable each of these flags for the Color property.

The final step in making the Color property bindable is to ensure that the OnRequestEdit and OnChanged methods of IPropertyNotifySink are called at the appropriate time. For this, I take advantage of the OnCanChange and OnChanged events that I created for the VCL control. The ActiveX Control Wizard already generated methods to handle these events, the implementation of which effectively translate calls to the VCL events into calls to the appropriate methods on the ActiveX control's events interface.

The code generated by the ActiveX Control Wizard for these two event handlers is shown in Listing 2.

property OnUnDock; end: procedure Register; implementation uses Menus: procedure Register; begin RegisterComponents('Samples', [TColorPick]); end: constructor TColorPick.Create(AOwner: TComponent); begin inherited Create(AOwner); Width := 100; Height := 100; FColor := clBlue; PopupMenu := NewPopupMenu(Self, '', paLeft, True, [NewItem('Change Color', 0, False, True, PopupClick, 0, ()1): end: function TColorPick.CanChange(NewColor: TColor): Boolean; begin Result := True; if Assigned(FOnCanChange) then FOnCanChange(Self, NewColor, Result); end: procedure TColorPick.Changed; begin if Assigned(FOnChange) then FOnChange(Self); procedure TColorPick.Paint; begin Canvas.Brush.Color := FColor; Canvas.Rectangle(0, 0, Width, Height); end: procedure TColorPick.SetColor(Value: TColor); begin if (FColor <> Value) and CanChange(Value) then begin FColor := Value; Invalidate; Changed; end; end: procedure TColorPick.PopupClick(Sender: TObject); begin with TColorDialog.Create(Self) do begin if Execute then Self.Color := Color; Free; end: end: end.

| Flag             | Meaning                                                                                                    |
|------------------|----------------------------------------------------------------------------------------------------|
| Bindable         | The property supports data binding                                                                                                    |
| Request Edit     | The property will call the container's<br>IPropertyNotifySink.OnRequestEdit method prior to<br>modifying a property value.                                              |
| Display Bindable | The property should be displayed to the user as bindable.                                                                                                    |
| Default Bindable | The property best represents the control, and is<br>therefore considered the default bindable property.<br>This flag can only be used on one property on the<br>object. |

## ► Table 1

A bindable property must call OnRequestEdit prior to changing the property value so that the container has an opportunity to disallow modification of a property value when it sees fit (when a data set is read-only, for example). Rather than directly obtaining the container's IPropertyNotifySink interface and attempting to call it's methods, the TActiveXControl base class provides two overloaded methods which do the dirty work for you. These methods are declared as shown in Listing 3.

As you've probably deduced, the different versions of this method are provided as a convenience to the developer, allowing the developer to refer to the property either by name or by dispid. You should use the dispid version of PropRequestEdit whenever possible because it is more efficient than the property name version because the implementation of the property name version obtains the dispid for the property using IDispatch.GetIDsOfNames and then calls the dispid version (use the type library editor to find the dispid for a particular property).

The implementation of the dispid version of PropRequestEdit does the work of iterating over all of the IPropertyNotifySinks sinked to the control and called their OnRequestEdit function. If any of these return an error value, PropRequestEdit returns False. Listing 4 shows the new implementation of the TDbXColorPick.Can-ChangeEvent that includes the call the PropRequestEdit.

As you might expect, TActiveX-Control also contains a wrapper that handles the housekeeping involved in calling the IPropertyNotifySink.OnChanged method. This method, called PropChanged, is also overloaded for either a property name or dispid (Listing 5).

Once again, the dispid version of this method is more efficient. The new implemenation of the TDbXCol orPick.ChangeEvent, which calls PropChanged, is shown in Listing 6.

By the way, notice that I did not insert my calls to PropRequestEdit and PropChanged in the Set\_Color property setter that was generated for the ActiveX control by the ActiveX Control Wizard. It would have been incorrect to call PropRequestEdit and PropChanged in Set\_Color because Set\_Color is only called when the Color property is set via COM. If the Color property is set via the control's local menu, for example, the Set\_Color method would not get called. You have to make sure that the locations in code you choose to insert your calls to PropRequestEdit and PropChanged are reside in code paths that will be executed any *time* the property value changes.

Just as I mentioned earlier, you set a few type library flags, and you call a couple of methods. That's all there is to creating a data bound ActiveX control! Your control is now ready for use in Delphi, VB, or

```
procedure TDbXColorPick.CanChangeEvent(Sender: TObject;
    NewColor: TColor; var CanChange: Boolean);
var
    TempCanChange: WordBool;
begin
    TempCanChange := WordBool(CanChange);
    if FEvents <> nil then
        FEvents.OnCanChange(OLE_COLOR(NewColor), TempCanChange);
        CanChange := Boolean(TempCanChange);
        canChange := Boolean(TempCanChange);
        end;
        procedure TDbXColorPick.ChangeEvent(Sender: TObject);
        begin
        if FEvents <> nil then FEvents.OnChange;
        end;
```

Listing 2

```
function PropRequestEdit(DispID: TDispID): Boolean; overload;
function PropRequestEdit(const PropertyName: WideString): Boolean; overload;
> Listing 3
```

```
procedure TDbXColorPick.CanChangeEvent(Sender: TObject;
  NewColor: TColor; var CanChange: Boolean);
var
  TempCanChange: WordBool;
begin
  TempCanChange := WordBool(CanChange);
  if PropRequestEdit(-501) and (FEvents <> nil) then
        FEvents.OnCanChange(OLE_COLOR(NewColor), TempCanChange);
        CanChange := Boolean(TempCanChange);
end;
```

```
Listing 4
```

```
function PropRequestEdit(DispID: TDispID): Boolean; overload;
function PropRequestEdit(const PropertyName: WideString): Boolean; overload;
  Listing 5
```

```
Listing 5
```

```
procedure TDbXColorPick.ChangeEvent(Sender: TObject);
begin
    PropChanged(-501);
    if FEvents <> nil then FEvents.OnChange;
end;
```

Listing 6

another ActiveX control container. Check the notes at the end for compilation and installation details.

## Using Simple Data Bound Controls In Delphi

If you inspect the Pascal file generated from the type library for this control, you will see that a VCL wrapper is created for the control like any other ActiveX control, but the wrapper descends from TDb0leControl rather than TOleControl as you might have been used to seeing. TDb0leControl is found in the Db01eCt1 unit, and it represents data-aware TOleControl. The a most notable property of TDb01e-Control is called DataBindings, which is a collection of TDataBindItem, where each collection item

represents an association between one ActiveX control property and one field in a data set. When you import this control into Delphi and attempt to manipulate the Data-Bindings property, you will be presented with a property editor called the Data Bindings Editor, which enables you to establish links between the various bindable properties and field in a data set. The Data Bindings Editor is shown in Figure 1.

Once a link is established between the bindable property and a field, you can use the ActiveX control in a manner similar to Delphi's native ActiveX control. To ddemonstrate, I've created a database table with two fields: a string and an integer. The string

| ActiveX Control Data Bindings Editor                        |                          |                          |  |  |
|-------------------------------------------------------------|--------------------------|--------------------------|--|--|
| Eield Name:<br>Name<br>Value<br>Bound Properties to Fields: | < Bind >                 | perty Name:<br>or (-501) |  |  |
| Color (-501) <> Value                                       |                          | <u>D</u> elete<br>Clear  |  |  |
|                                                             | <u>O</u> K <u>C</u> ance | el <u>H</u> elp          |  |  |

### ► Figure 1

| 💋 Data aware AX Test |             | - 🗆 × |
|----------------------|-------------|-------|
|                      | H + H + - A | 6     |
| Red                  |             |       |
|                      | 255         |       |

### ► Figure 2

represents the name of a color and the integer represents the RGB value for the color. To browse this data, I have also created an application that allows you see the DbXColorPick ActiveX control in living, breathing action. The app is shown running in Figure 2.

The disk with this issue contains the source code for the TColorPick VCL control. the associated DbXColorPick ActiveX control, and the sample application and data. To go ahead and compile and use the ActiveX, follow a few simple steps. First, open the ActiveX project in Delphi 4 (sorry, not Delphi 3). Then compile it using Project|Compile. Then you need to register the OCX with Windows, either from Delphi (Run|Register ActiveX server) or from the command line (from Start|Run type regsvr32 filename.ocx after copying the OCX file into the Windows\System folder). Finally, import the ActiveX into Delphi (Components | Import ActiveX). You are then ready to try the sample project.

#### **Summary**

I hope I've given you some insights on what ActiveX data binding is and how you can create and use ActiveX controls with bindable properties in Delphi 4. As a control writer, Data binding support will make your ActiveX controls even more useful to those using tools like Visual Basic or Visual C++. As an application developer, the ability to use data-aware ActiveX controls in Delphi opens up even more possibilities in terms of third party controls available for your use. All that and the technology is a lot of fun to boot!

Steve Teixeira is an R&D Engineer at Inprise Corporation where he works on the Borland Delphi and Borland C++Builder products. He is also the co-author of *Delphi 4 Developer's Guide* from SAMS publishing. Steve thinks it's cool when you send him Delphi COM questions that make good articles. Got one? Why not email Steve at steixeira@inprise.com

For Delphi News Check the Developers Review website at www.itecuk.com

The Delphi Magazine